# 國內期貨:4302期權技術分析

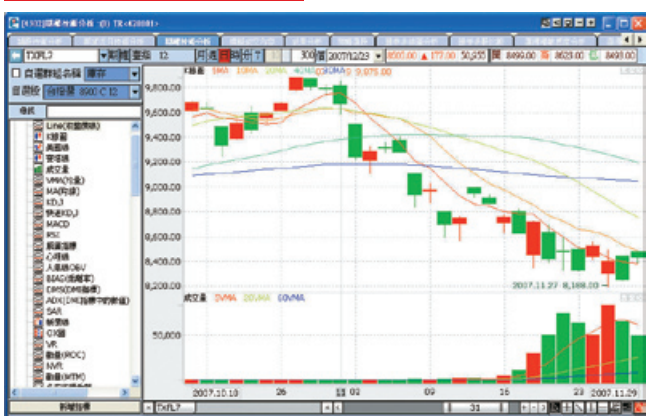

# 【如何進入此畫面】

- 1. 主工具列的視窗搜尋器直接輸入【4302】。
- 2. 點擊主選單【期權專區】 ●【國內期貨】 ●【技術分析/程式交易】 ●【4302期權技術分析】。

## 【操作説明】

1. 🛄: 期貨商品速查鍵, 點擊可開啟下拉式選單顯示所有期貨商品如下圖:

| 臺指近[TXFL7]                |    |    |                    |
|---------------------------|----|----|--------------------|
| 小室史[milAb/]<br>会地》话 mwm m |    |    |                    |
| 玉指山 [FAFL/]<br>売約 G FRF R |    |    |                    |
| 電指近[EAFL/]                |    |    |                    |
| 50指近[T5FL7]               |    |    |                    |
| 臺指                        | ×. | 臺指 | 12 [TXFL7]         |
| 小臺                        | ۲  | 臺指 | 01 [TXFA8]         |
| 金指                        |    | 臺指 | 03 [TXFC8]         |
| 電指                        |    | 臺指 | 06 [TXFF8]         |
| 非金電                       | •  | 臺指 | 09 [TXFI8]         |
| 櫃買                        | •  | 臺指 | 12/09 [TXFL7/18]   |
| 50指                       |    | 臺指 | 12/06 [TXFL7/F8]   |
| 利率                        |    | 臺指 | 12/03 [TXFL7/C8]   |
| 公債                        |    | 臺指 | 12/01 [TXFL7/A8]   |
| 摩台                        | •  | 臺指 | 01 / 06 [TXFA8/F8] |
| 黄金                        |    | 臺指 | 01 / 03 [TXFA8/C8] |
| 摩根                        | •  | 臺指 | 01/09 [TXFA8/18]   |
| \$00,00000                |    | 臺指 | 03/09 [TXFC8/18]   |
|                           |    | 臺指 | 03/06 [TXFC8/F8]   |
|                           |    | 臺指 | 06/09[TXFF8/18]    |

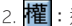

2. 權: 選擇權商品速查鍵, 點選可開啟下拉式選單顯示所有選擇權商品如下圖:

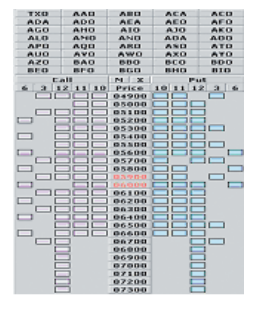

- 3 TXFL4 ▼: 直接輸入期權之商品代號,即可顯示指定商品的相關資料並同 時設定為快速下單列的買賣標的。
- 4. 🗸 : 可開啟下拉式選單, 可顯示最近11次輸入的商品代碼。
- 5. **月週日時分**: 滑鼠點擊可切換技術分析顯示時間的單位。
- 6. 《 图形區間控制器】 控制圖形的顯示比例。詳細操作説明請參考【4301】證券技術分析相關説明或第17 頁圖示與工具説明。
- 7. [] + ] 篇 [] ( 繪圖控制器 ]

可在圖形中畫上輔助線及變更線條的顏色。詳細操作説明請參考【4301】證券技術 分析相關説明或第18頁圖示與工具説明。

- 8. 🔚 📑 技術指標選單視窗顯示鍵,可切換開啟關閉技術指標選單。
- 9. □□□ 技術指標框架控制鍵。□ 為向下搬移 □ 為向上搬移 □ 為關閉。
- 10. 點擊滑鼠右鍵可選擇將技術線圖還原成系統的預設樣板。

期權程式交易設定方式請參考證券技術分析之程式交易設定方式 (P.60~P.64)

電子交易 領先升級

# 國內期貨:4202選擇權敏感度分析

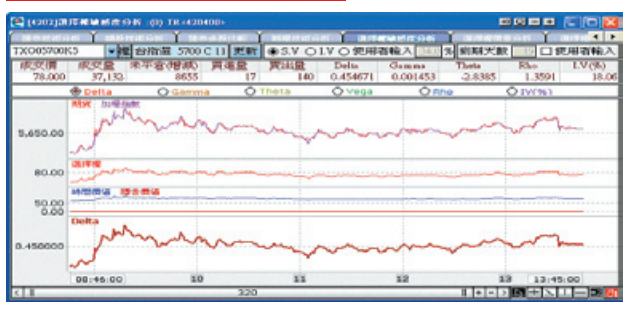

### 【如何進入此畫面】

- 1. 主工具列的視窗搜尋器直接輸入【4202】。
- 2. 點擊主選單【期權專區】●【國內期貨】●【技術分析/程式交易】●【4202選擇權 敏感度分析】。

### 【操作説明】

1. 權 : 選擇權商品速查鍵, 點選可開啟下拉式選單顯示所有選擇權商品如下圖:

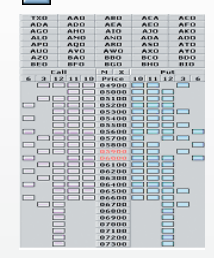

- TXC05700W5 ▼:直接輸入選擇權之商品代號,即可顯示指定商品的相關資料。
- 3. 🚽:可開啟下拉式選單,可顯示最近11次輸入的商品代碼。
- 4. S.V:將顯示歷史波動率線圖。
- 5. ( I.V:將顯示隱含波動率線圖。
- 6. ④ 使用者輸入:可自行輸入波動範圍後按「Enter」。
- 7. 到期天數:將顯示選擇權之到期天數。
- 8. ④ 使用者输入:可自行輸入到期天數後按「Enter」。
- 9. 點擊Delta、Gamma、Theta、Vega、Rho、IV%技術線圖來參考比較。

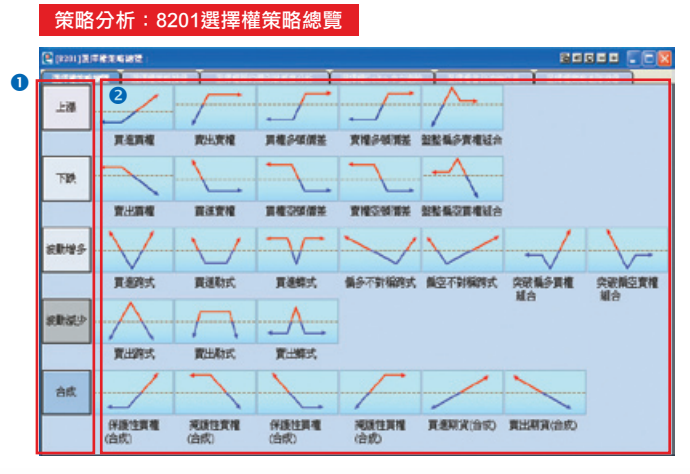

### 【如何進入此畫面】

1. 主工具列的視窗搜尋器直接輸入【8201】。

2. 點擊主選單【期權專區】 ⇒【策略分析】 ⇒【8201選擇權策略總覽】。

#### 【畫面説明】

1. 策略類型區:提供5種策略類型:上漲、下跌、波動增多、波動減少、合成。

2. 策略下單區:提供26種選擇權組合策略下單。

#### 【操作説明】

1. 點擊任一策略類型如

,連結開啟【8202】選擇權策略搜尋視窗。

2. 點擊任一策略下單如

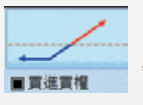

上漲

,連結開啟【8101】期權策略下單視窗。